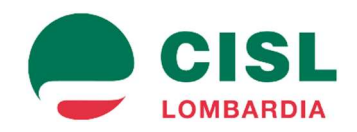

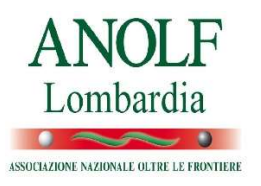

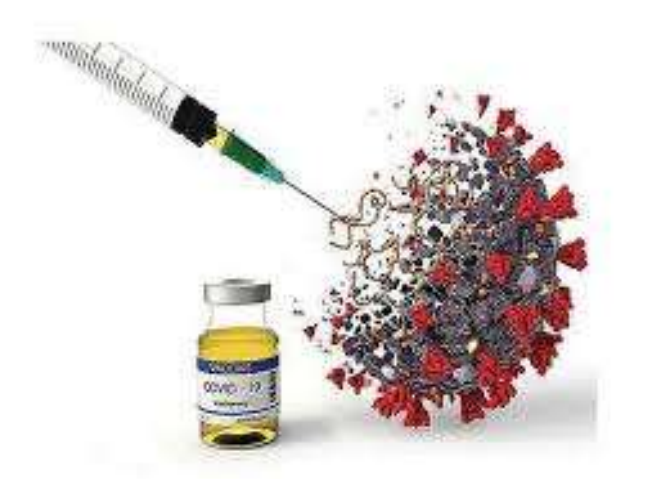

# VACCINARSI CONTRO IL COVID ANCHE I CITTADINI STRANIERI POSSONO

#### In Lombardia, tutti

- i cittadini stranieri in attesa di definizione delle procedure di emersione
- i cittadini Stranieri Temporaneamente Presenti (STP),

potranno ricevere il vaccino anti Covid-19.

# **COME FARE**?

Per prima cosa registrati per essere abilitato alla prenotazione.

Vai sul portale di prenotazione:

https://prenotazionevaccinicovid.regione.lombardia.it/

e clicca "**Prenota il vaccino**" per accedere alla pagina "**Gestione** appuntamento per il Vaccino anti Covid-19."

Seleziona quindi la voce "Se sei uno straniero in possesso del codice STP, di un codice fiscale italiano o di un Codice univoco a 11 cifre emesso dalla Prefettura, effettua una richiesta di abilitazione alla prenotazione al seguente link" per richiedere l'abilitazione alla prenotazione e l'inserimento nelle liste di prenotazione.

#### Attendi 24/48 ore e prenota il vaccino

Dopo 24/48 ore dalla richiesta di registrazione dei propri dati (pre-adesione) potrai accedere alla piattaforma di Regione Lombardia (sempre sul sito internet) e procedere alla prenotazione della vaccinazione anti Covid-19.

## Nello specifico

### 1- Cittadini stranieri in emersione

Successivamente alla fase di pre-adesione i cittadini stranieri in emersione dovranno:

- selezionare dal menu a tendina la voce corrispondente alla propria categoria e inserire il codice fiscale o il codice univoco ad 11 cifre emesso dalla Prefettura;
- dichiarare di aver preso visione dell'informativa privacy;
- selezionare il pulsante "Accedi";
- proseguire con la scelta dell'appuntamento e la conferma della data, ora e luogo della vaccinazione.

### 2- Cittadini stranieri temporaneamente presenti

Successivamente alla fase di pre-adesione i cittadini stranieri temporaneamente presenti (STP) dovranno:

- selezionare dal menu a tendina la voce corrispondente alla propria categoria e inserire il relativo codice STP;
- dichiarare di aver preso visione dell'informativa privacy;
- selezionare il pulsante "Accedi";
- proseguire con la scelta dell'appuntamento e la conferma della data, ora e luogo della vaccinazione.

# Se vuoi essere assistito nella prenotazione on-line VIENI NELLE SEDI TERRITORIALI DELL'ANOLF

<u>anolf.lombardia@cisl.it</u> <u>www.anolf.it</u>